# **COCC DUO SECURITY**

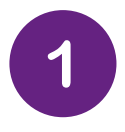

## **GO TO COCC STUDENT LOGIN PAGE**

On your smartphone, go to Student Login, and click on Duo Security.

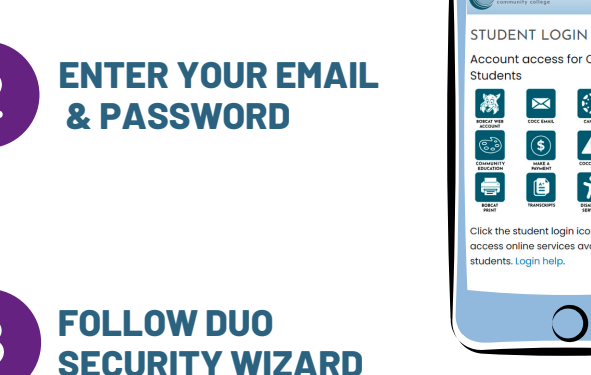

Get a notification or code on your device

Select Duo Mobile as the option.Verify your cell phone number.

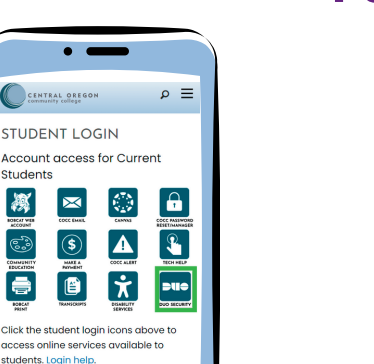

# Enrolling from a smartphone? Follow these easy steps.

Select a device that you will always have with you when accessing your student accounts.

# **Need Help?**

COCC's Student Tech Support: 541-383-7716 techhelp@cocc.edu Office Hours: 8 a.m. – 5 p.m.

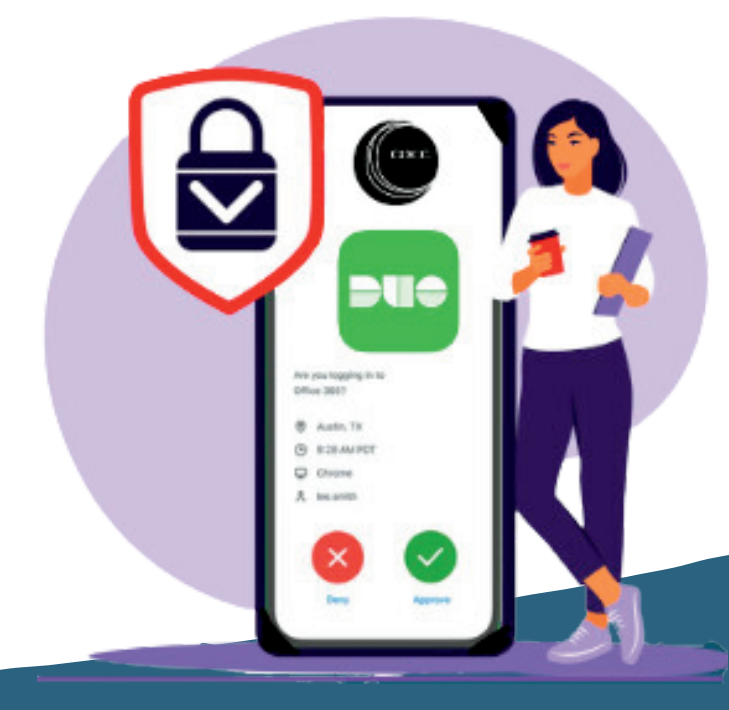

**Duo Mobile** 

## DOWNLOAD DUO MOBILE

- Download the DUO Mobile app from your app store for free
- Follow Duo Push practice prompts

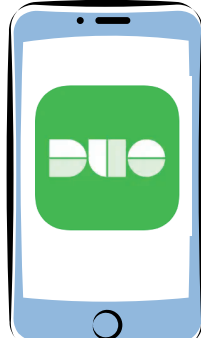

>

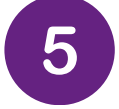

#### YOU ARE ALL SET!

Now login to Bobcat Web Account, Canvas or COCC email to see it in action!